# HONDA

#### 安装说明书

2012.8

引擎遥控启动器(用于追加新遥控器)

通用品

# 为确保安装的安全(务必仔细阅读)

### 警告标志的说明

•本书中使用以下标志来标明有可能造成操作人员或其他人受伤害的操作,以及有关安装的建议。

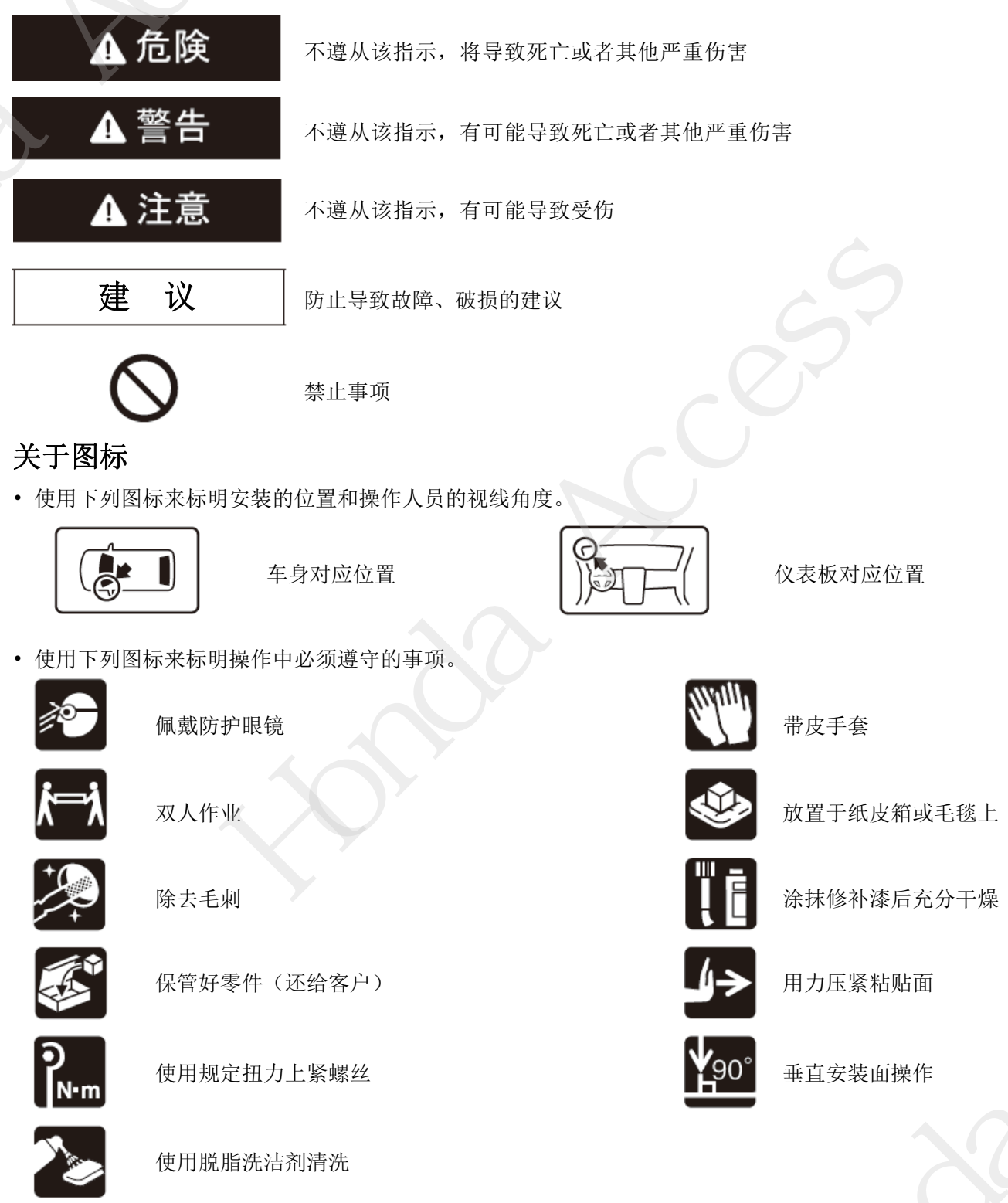

©Honda Access Corp. 2012

# Honda Access

#### 一般的注意事项

• 不要划伤、损坏车辆及相关零件。

# 关于本用品的注意事项

- 安装以及粘贴操作请不要在太阳直射的地方,多尘的地方进行。
- 粘贴时必须保证粘贴面的温度在 15~40℃。
- 特别是低温时会导致双面胶带粘性降低,此时必须先加热粘贴面。
- 粘贴时用力压紧,但是要避免损坏用品以及车辆零件。
- •请不要拔出双面胶重新再贴。否则会造成破损,或者双面胶和贴膜不能充分粘紧。

#### 组成配件

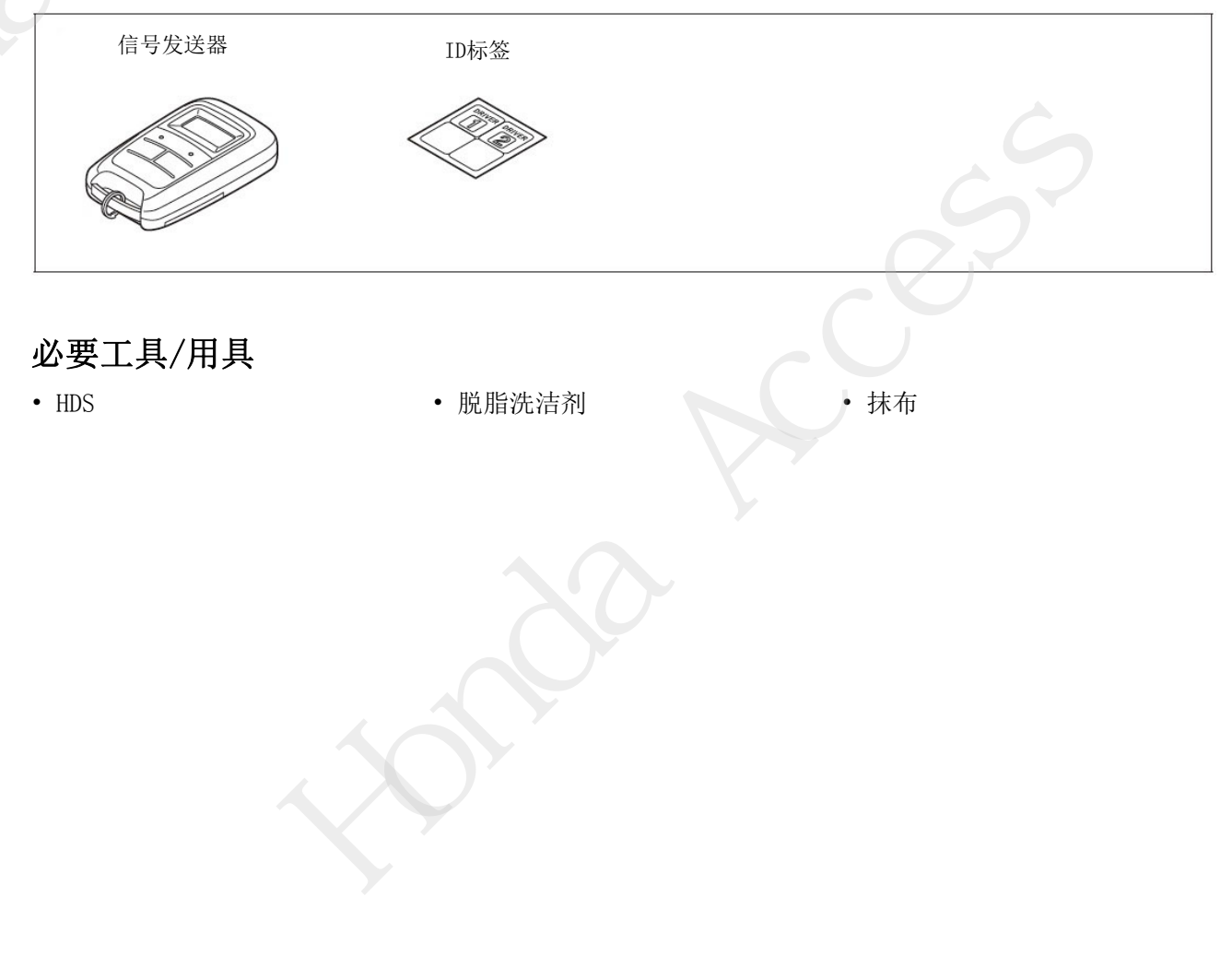

# 安装方法和顺序

#### 脱脂洗洁剂的清洗方法

 把脱脂洗洁剂涂抹在抹布上,把安装面上的油 脂、垃圾、污垢全部擦拭干净。

# 建 议 请不要把脱脂洗洁剂直接涂抹在安装面。 请充分干燥后才进行粘贴操作。

Q931901 BW

#### 设定方法

- 1. 致电HMCI, 获取"2nd password"。
- 2. 把 HDS 连接车辆 16 极数据连接接线器 (DLC)。
- 3. 用车辆钥匙插入点火器旋转至 ON 位置。
- 4. 启动 HDS, 点击车辆图标。

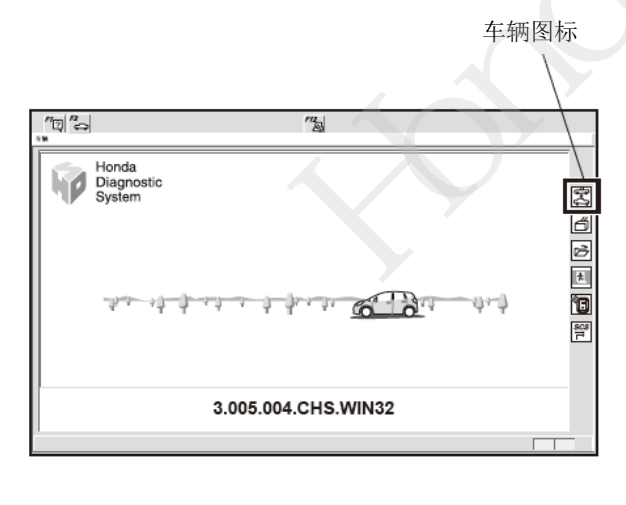

QB71101AH

新入"VIN, 里程表, 驱动, 型号, 年款", 点
击√ 图标。

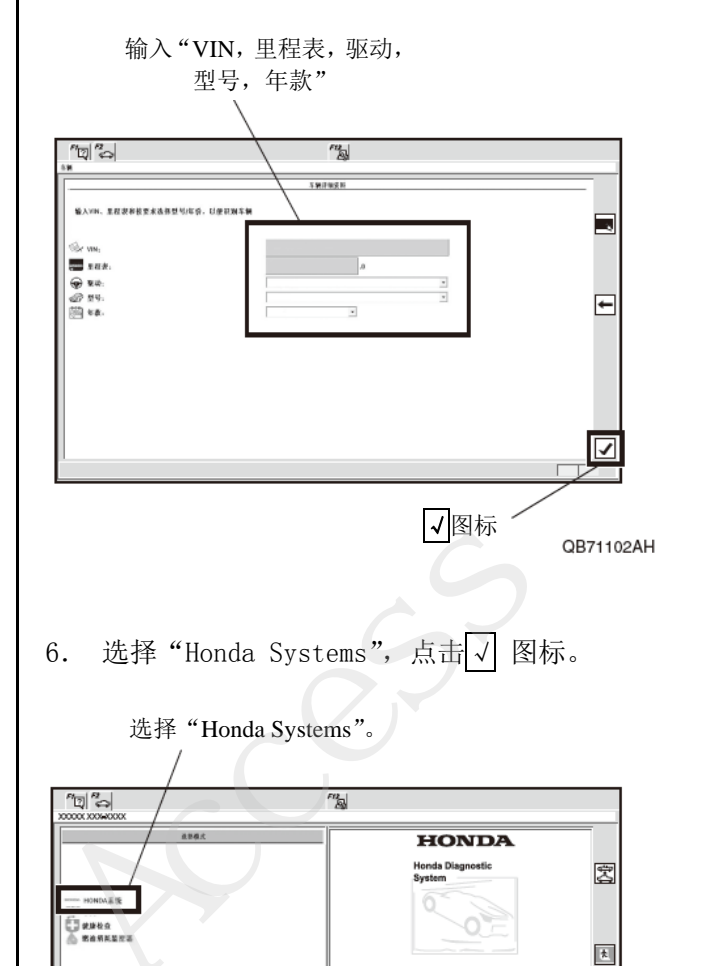

✔ 图标

QB71103AH

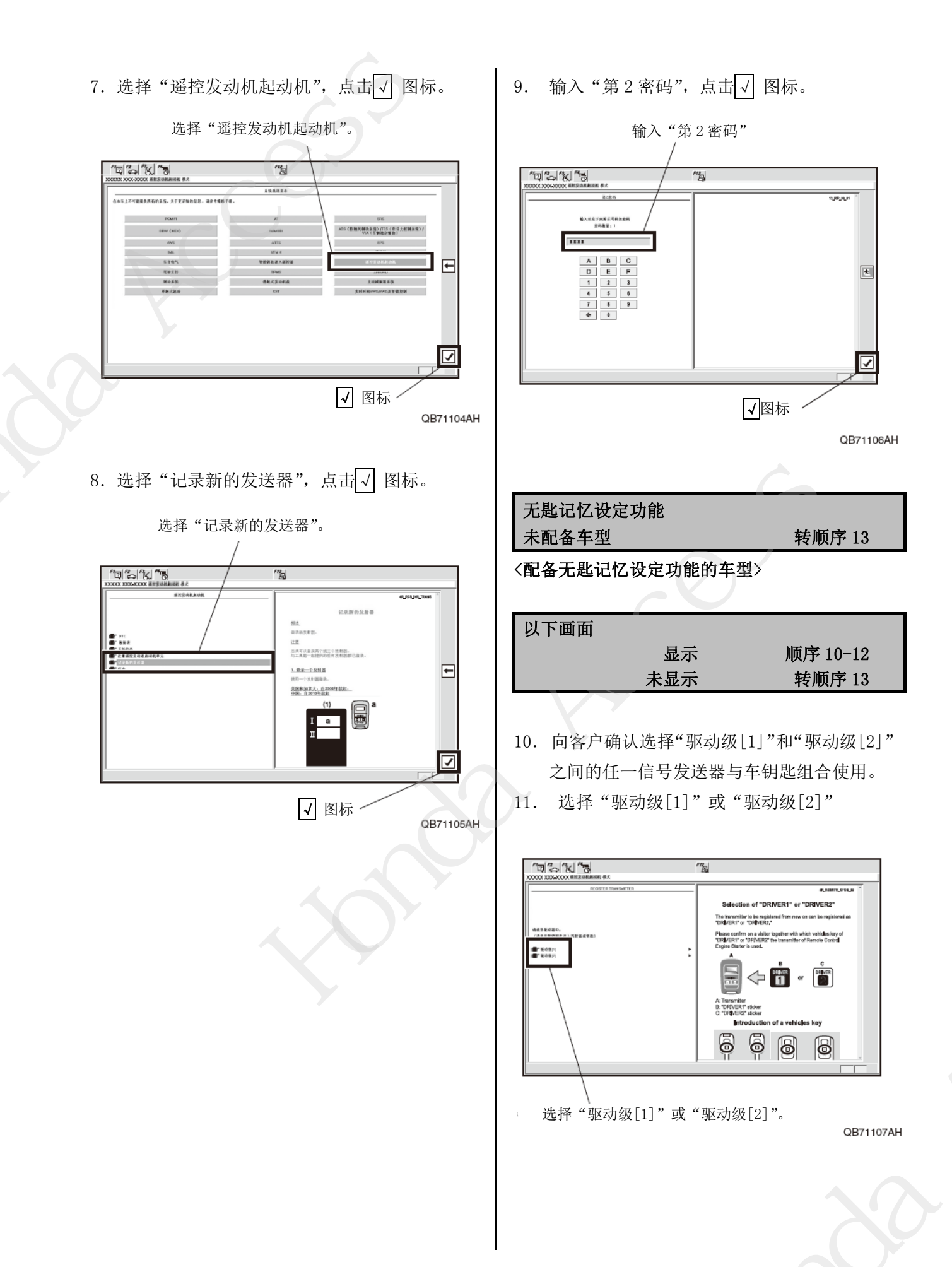

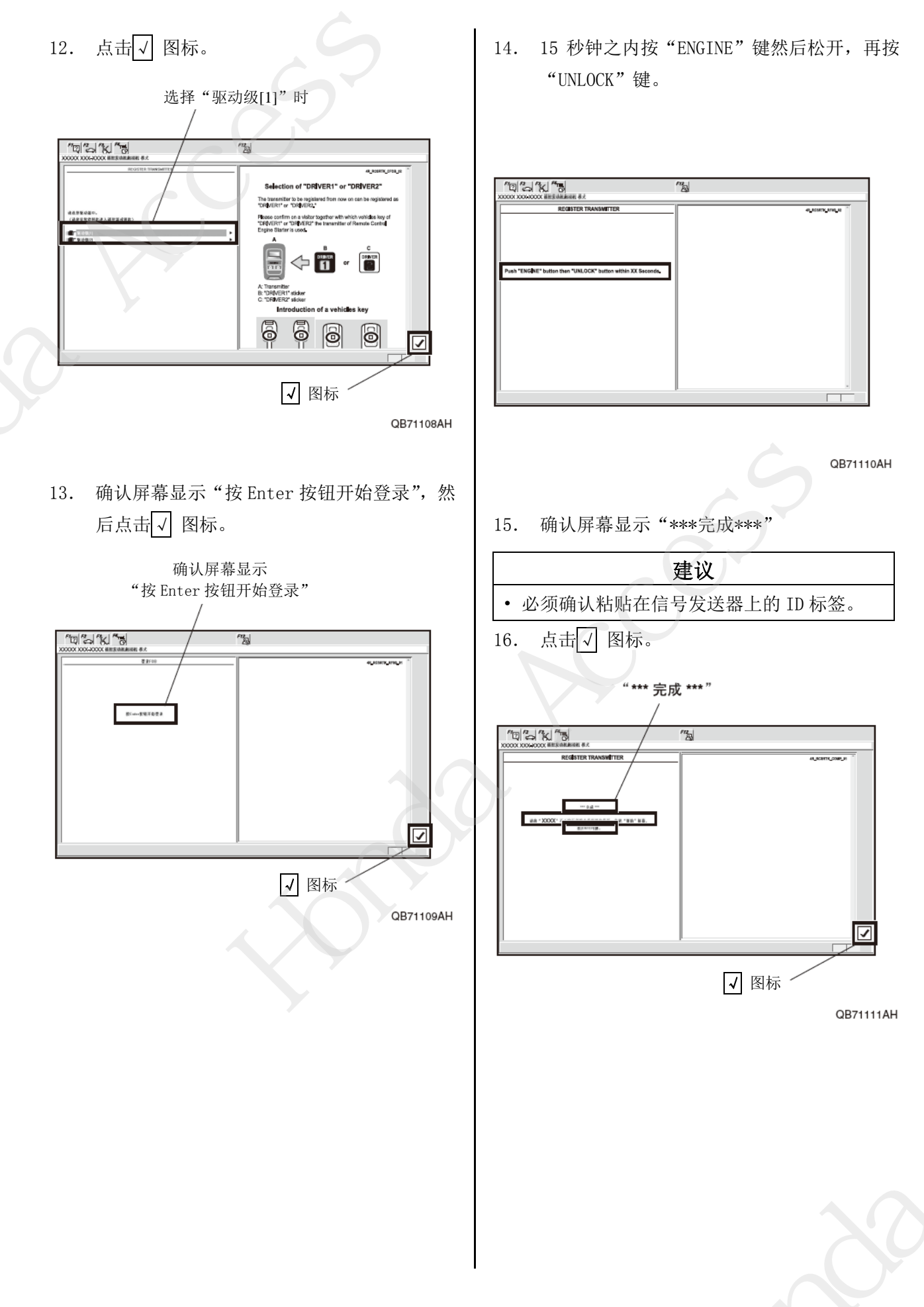

17. 确认画面显示"关闭点火开关",把点火开关 旋转到"OFF"。

确认画面显示"关闭点火开关"。

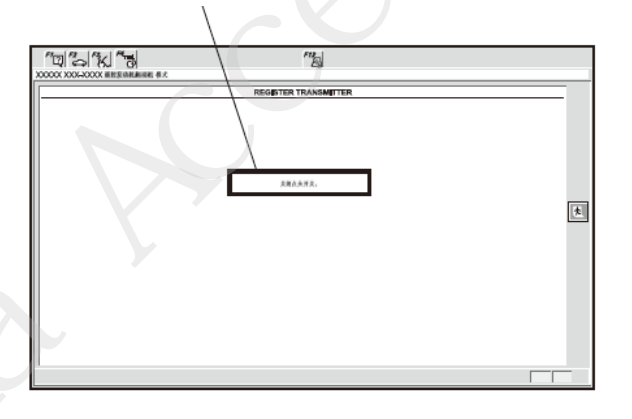

QB71112AH

18. 粘贴 ID 标签。

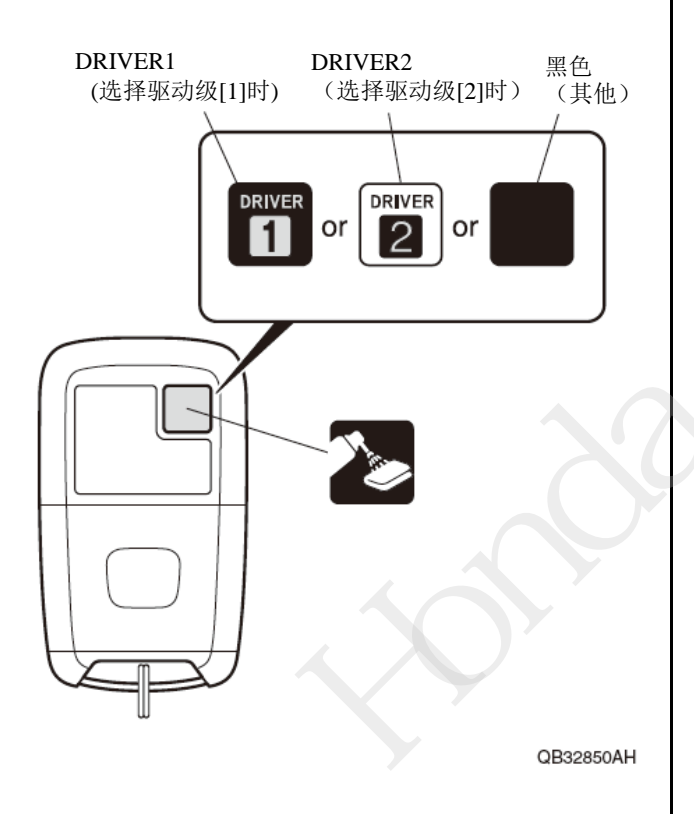

#### 动作确认

19. 请参照遥控引擎启动器的使用说明书进行动 作确认。